## Finance Systems Management

## Add a Payment Account

Citi Manager allows you to make a payment to your card account from checking and savings accounts. You will need your bank routing number, checking account number and/or savings account number to set up payment accounts in Citi Manager.

| Step | Action                                                                                                    | Result                                                                                            |
|------|----------------------------------------------------------------------------------------------------|---------------------------------------------------------------------------------------------------|
| 1.   | From the <u>CitiManager Home Screen</u> , click the <b>payment tab</b> .                                                                                | The Make Payments screen displays.                                                                |
|      | <b>Note</b> : Before you can make a payment online, you must add your Banking Information to the <b>Add a new pay from account</b> fields on the right. |                                                                                                   |
| 2.   | From the Add a new pay from<br>account section, click the Account<br>Type dropdown list. Select your<br>desired account type.                           | <ul><li>The following options display:</li><li>Checking Account</li><li>Savings Account</li></ul> |
| 3.   | Enter the bank routing code and account number in the <b>Bank routing</b> code and <b>Pay from account</b> fields.                                      | The routing number and account number display in the appropriate fields.                          |
| 4.   | Click the <b>Add</b> link.                                                                                                    | The account is added as a <b>Pay From</b> account.                                                |

## Make Payment

| Step | Action                                                                                                    | Result                                                                                                    |
|------|----------------------------------------------------------------------------------------------------|----------------------------------------------------------------------------------------------------|
| 1.   | From the <b>Make Payment</b> screen, click<br>the radio button next to your desired<br><b>Pay From</b> account. | The desired <b>Pay From</b> account is selected.                                                          |
| 2.   | Select or enter the amount to pay in the <b>Please select a payment</b> account selection.                      | The desired amount to pay is selected or entered in the <b>Please select a payment account</b> selection. |
| 3.   | Click the <b>Pay</b> link.                                                                                      | The <b>Payment Confirmation</b> screen displays.                                                          |

If you have additional questions or need more information, please contact the Travel Office at <u>travel@ttuhsc.edu</u> or go to <u>TTUHSC Travel Home</u>.